## <u>คุ่มือขั้นตอนการลงโปรแกรมจาวา มีดังต่อไปนี้</u>

- 1. download Java JDK จาก web site ของ Sun โดย version ล่าสุด
  - เข้าไปที่หน้า download ที่ <u>http://java.sun.com/javase/downloads/index.jsp</u> ในหน้านี้จะมี ให้เราเลือก download Java SE Development Kit (JDK) Bundles แล้วเลือก download ดัง รูป

| Java Platform, Stan                                                                                                    | dard Edition                                                                                                    |                                                                                                    |
|----------------------------------------------------------------------------------------------------|----------------------------------------------------------------------------------------------------|----------------------------------------------------------------------------------------------------|
| Java SE 7<br>This release includes new features such as small<br>language changes for improved developer<br>productivity, a new Filesystem API, support for<br>asynchronous I/O, a new fork/join framework for<br>multicore performance, improved support for<br>dynamic and script languages, updates to security,<br>internationalization and web standards and much<br>more.<br>Learn more ><br>"What Java Do I Need?" You must have a copy of<br>the JRE (Java Runtime Environment) on your<br>system to run Java applications and applets. To<br>develop Java applications and applets, you need<br>the JDK (Java Development Kit), which includes<br>the JRE. | JDK<br>→ Download<br>JDK 7 Docs<br>• Installation<br>Instructions<br>• ReeadMe<br>• ReleaseNotes<br>• Oracle License<br>• Java SE<br>Products<br>• Third Party<br>Licenses<br>• Supported<br>System<br>Configurations | JRE<br>Download<br>JRE 7 Docs<br>Installation<br>Instructions<br>ReadMe<br>ReleaseNotes<br>Oracle License<br>Java SE<br>Products<br>Third Party<br>Licenses<br>Supported<br>System<br>Configurations |

ในหน้าถัดมา เราต้องเลือก Accept license agreement เพื่อยอมรับข้อตกลงการใช้งาน JDK ก่อนที่จะ download ได้

| Java SE Development Kit 7                                       |                              |                                                                                                    |
|-----------------------------------------------------------------|------------------------------|----------------------------------------------------------------------------------------------------|
| You must accept the <u>Oracle Binary Code Lice</u><br>software. | nse Agreemen<br>ent © Declir | <u>t for Java SE</u> to download this<br>le License Agreement                                                                                                    |
| Product / File Description                                      | File Size                    | Download                                                                                                    |
| Linux x86 - RPM Installer                                       | 77.28 MB                     | 👱 jdk-7-linux-i586.rpm                                                                                                    |
| Linux x86 - Compressed Binary                                   | 92.17 MB                     | 🛓 jdk-7-linux-i586.tar.gz                                                                                                    |
| Linux x64 - RPM Installer                                       | 77.91 MB                     | 👱 jdk-7-linux-x64.rpm                                                                                                    |
| Linux x64 - Compressed Binary                                   | 90.57 MB                     | 👱 jdk-7-linux-x64.tar.gz                                                                                                    |
| Solaris x86 - Compressed Packages                               | 154.74 MB                    | 👱 jdk-7-solaris-i586.tar.Z                                                                                                    |
| Solaris x86 - Compressed Binary                                 | 94.75 MB                     | 보 jdk-7-solaris-i586.tar.gz                                                                                                    |
| Solaris SPARC - Compressed Packages                             | 157.81 MB                    | 보 jdk-7-solaris-sparc.tar.Z                                                                                                    |
| Solaris SPARC - Compressed Binary                               | 99.48 MB                     | 보 jdk-7-solaris-sparc.tar.gz                                                                                                    |
| Solaris SPARC 64-bit - Compressed Packages                      | 16.28 MB                     | jdk-7-solaris-sparcv9.tar.Z                                                                                                    |
| Solaris SPARC 64-bit - Compressed Binary                        | 12.38 MB                     | jdk-7-solaris-sparcv9.tar.gz                                                                                                    |
| Solaris x64 - Compressed Packages                               | 14.66 MB                     |                                                                                                    |
| Solaris x64 - Compressed Binary                                 | 9.39 MB                      | 👤 jdk-7-solaris-x64.tar.gz                                                                                                    |
| Windows x86                                                     | 79.48 MB                     | jdk-7-windows-i586.exe i i |
| Windows x64                                                     | 80.25 MB                     | idk-7-windows-x64.exe                                                                                                    |
|                                                                 |                              |                                                                                                    |

จากนั้นให้ click ที่ link Windows x86 ที่เป็นรายการแรกใน Windows Platform เพื่อ download ไฟล์ jdk-7-windows-i586.exe (79.48 MB) ดังรูป

| Solaris x64 - Compressed Binary | 9.39 MB 👱 jdk-7-solaris-x64.tar.gz |
|---------------------------------|------------------------------------|
| Windows x86                     | 79.48 MB 👱 idk-7-windows-i586.exe  |
| Windows x64                     | 80.25 MB 👱 jdk-7-windows-x64.exe   |

 สำหรับ platform Windows ไฟล์ที่ download มาจะเป็น .exe ไฟล์ ให้เริ่มลง Java SDK โดย double click ที่ตัวโปรแกรม install นี้ ในขั้นตอนการลงเราต้องเลือก directory ที่เราต้องการลงตัว Java SDK ด้วย

หลังจาก Download ตัวโปรแกรมเสร็จเรียบร้อยแล้ว ให้ดำเนินการติดตั้งโดย Double Click ที่ ไอคอน

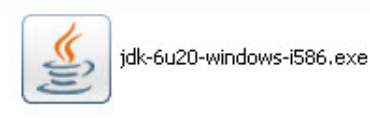

รอสักครู่จะปรากฏหน้าจอของโปรแกรม Windows Installerให้กดปุ่ม Next เพื่อไปยังหน้า ต่อไป

| Windows Installer    |        |
|----------------------|--------|
| Preparing to install | Cancel |

กดปุ่ม Accept เพื่อยอมรับข้อตกลงในการใช้ซอฟต์แวร์

| 🔂 Java(T                                                                                                | M) SE Development Kit 6 Update 20 - License                                                                                                    | ×   |
|----------------------------------------------------------------------------------------------------|----------------------------------------------------------------------------------------------------|-----|
| S)<br>Java                                                                                              | License Agreement<br>Please read the following license agreement carefully.                                                                                                    | IN. |
| Sun Mic<br>for the J/                                                                                   | rosystems, Inc. Binary Code License Agreement<br>AVA SE DEVELOPMENT KIT (JDK), VERSION 6                                                                                                    |     |
| SUN MIC<br>SOFTW,<br>THAT YC<br>CODE L<br>(COLLEC<br>CAREFL<br>YOU HA<br>AGREEL<br>LEGAL<br>I<br>AUTHOR | CROSYSTEMS, INC. ("SUN") IS WILLING TO LICENSE THE<br>ARE IDENTIFIED BELOW TO YOU ONLY UPON THE CONDITION<br>DU ACCEPT ALL OF THE TERMS CONTAINED IN THIS BINARY<br>ICENSE AGREEMENT AND SUPPLEMENTAL LICENSE TERMS<br>CTIVELY "AGREEMENT"). PLEASE READ THE AGREEMENT<br>JILLY. BY USING THE SOFTWARE YOU ACKNOWLEDGE THAT<br>VE READ THE TERMS AND AGREE TO THEM. IF YOU ARE<br>NG TO THESE TERMS ON BEHALF OF A COMPANY OR OTHER<br>ENTITY, YOU REPRESENT THAT YOU HAVE THE LEGAL<br>RITY TO BIND THE LEGAL ENTITY TO THESE TERMS. IF YOU DO | >   |
|                                                                                                    | Decline Accept >                                                                                                    |     |

กำหนดโฟลเดอร์สำหรับติดตั้งโปรแกรม JDK 1.7.0 จากนั้นกดปุ่ม Next

| Java(TM) SE Development Kit 6 Update 20 - 1     Custom Setup     Select the program features you want instal                                                                                                    | Custom Setup                                                                                                    |
|----------------------------------------------------------------------------------------------------|----------------------------------------------------------------------------------------------------|
| Select optional features to install from the list below. You or<br>installation by using the Add/Remove Programs utility in the<br>Development Tools<br>Demos and Samples<br>Source Code<br>Public JRE<br>Java DB | an change your choice of features after<br>control Panel<br>Feature Description<br>Java(TM) SE Development Kit 6<br>Update 20, including private JRE<br>6 Update 20. This will require<br>300MB on your hard drive. |
| Install to:<br>C:\Program Files\Java\jdk1.6.0_20\                                                                                                    | Change                                                                                                    |

ชุดติดตั้งจะเริ่มทำการ Copy องค์ประกอบต่าง ๆ ลงในระบบ

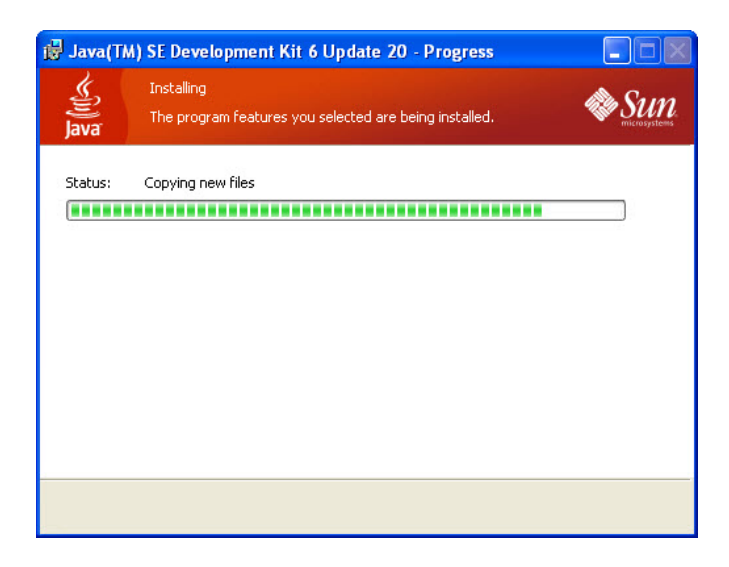

ขั้นตอนต่อจากการติดตั้งตัว Development Ket คือการติดตั้ง Java Runtime Environment ซึ่ง ค่าโดยปริยาย (Default) จะถูกติดตั้งไว้ที่ C:\Program Files\Java\jre6\ ที่หน้านี้ให้กดปุ่ม Next

| 🙀 Java Se                 | etup - Destination Folder                                                   |        |
|---------------------------|-----------------------------------------------------------------------------|--------|
| Leva<br>Java              | Destination Folder<br>Click "Change" to install Java to a different folder. | Sun .  |
| Install to:<br>C:\Program | Files\Java\jre6\                                                            | Change |
|                           | Cancel                                                                      | Next > |

🕨 ตามภาพ จะแสดงการป้อนรหัสผ่าน การยืนยันรหัสผ่าน และการกำหนดภาษาที่รองรับ

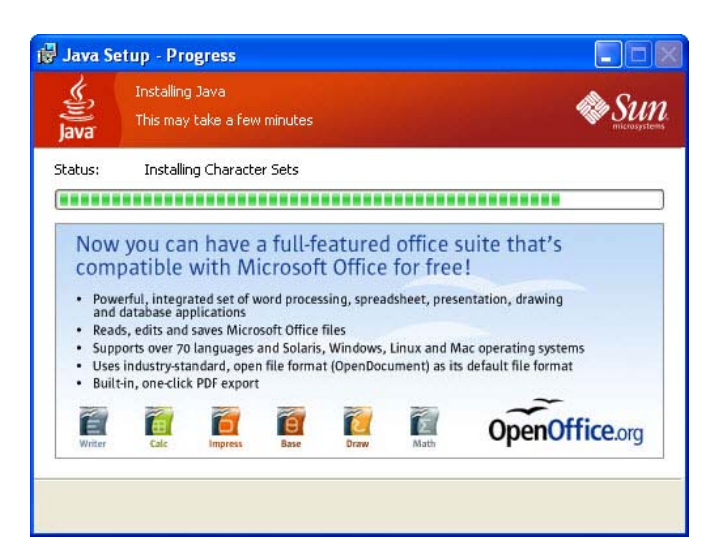

เมื่อการติดตั้งองค์ประกอบต่างๆ เสร็จสิ้นลง จะปรากฏข้อความแจ้งให้ทราบ ในขั้นตอนนี้ให้กด ปุ่ม Finish

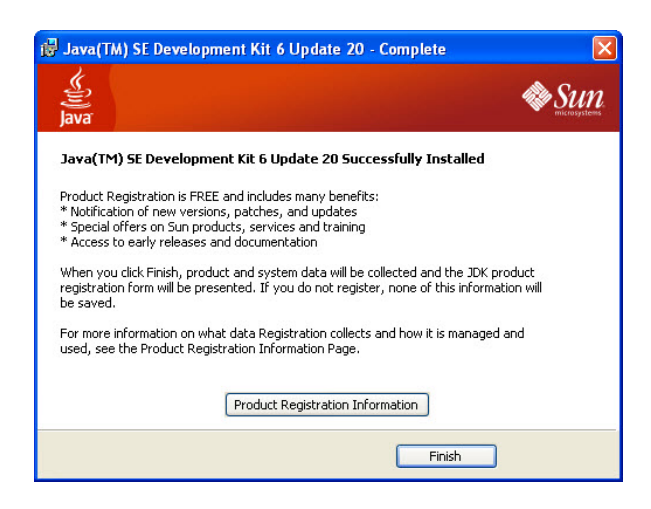

เมื่อเสร็จสิ้นการดิดตั้งโปรแกรม Java JDK ผู้ใช้สามารถทำการทดสอบว่าการติดตั้งสมบูรณ์โปรแกรม สมบูรณ์หรือไม่โดยอาศัยการทดสอบรุ่น (Version) ของจาวาบนเครื่อง โดยมีขั้นตอนการตรวจสอบดังนี้

1. ไปที่ Start Menu เลือกคำสั่ง Run ...

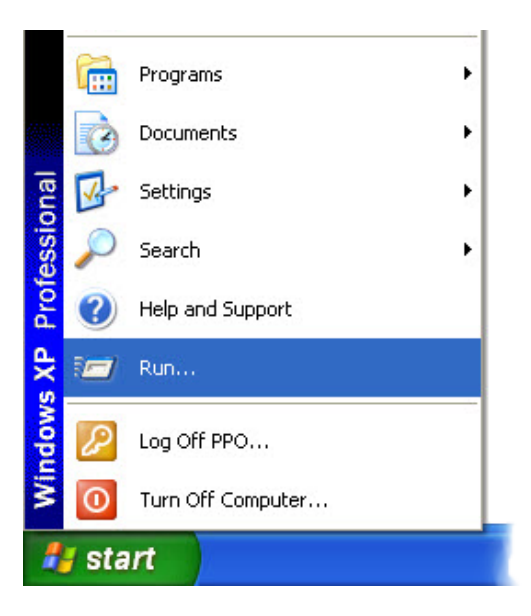

2. พิมพ์คำสั่ง cmd ลงในช่อง Open: แล้วกดปุ่ม **OK** 

| Run   | ? 🛛                                                                                                    |
|-------|----------------------------------------------------------------------------------------------------|
|       | Type the name of a program, folder, document, or<br>Internet resource, and Windows will open it for you. |
| Open: | Emd 💌                                                                                                    |
|       | OK Cancel Browse                                                                                         |

3. จะปรากฏหน้าต่างสำหรับรับคำสั่ง (Command Prompt)

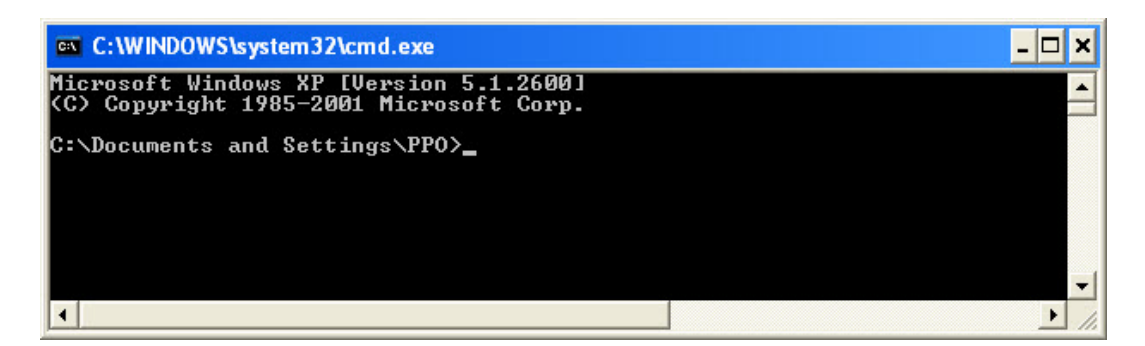

 พิมพ์คำสั่ง java -version ซึ่งเป็นคำสั่งสำหรับเรียกดูรุ่นของโปรแกรมจาวาบนเครื่อง ซึ่งเครื่องที่ติดตั้ง โปรแกรมจาวาเอาไว้จะมีการตอบกลับมาด้วยรุ่นของจาวา

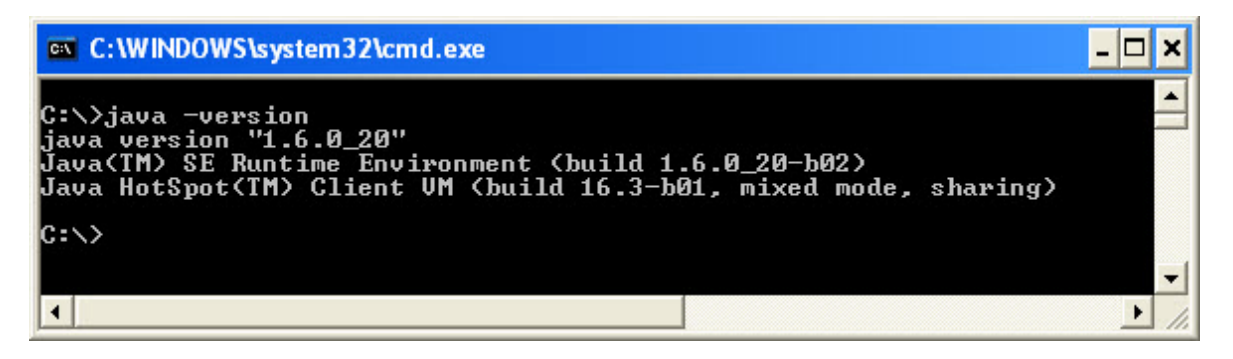